## illume

hba.illume.celestehealth.com Recommended browsers: Chrome or Firefox

Creating a Cohort Quick Start Guide

**Creating Cohorts** 

## Cohorts are an easy-to-use Illume capability that allow you to **pull a list of members with a specific diagnosis.**

Let's give it a try.

## Navigating to Cohorts

**Step 1** - Hover over "Data Tables" in the top center of the page.

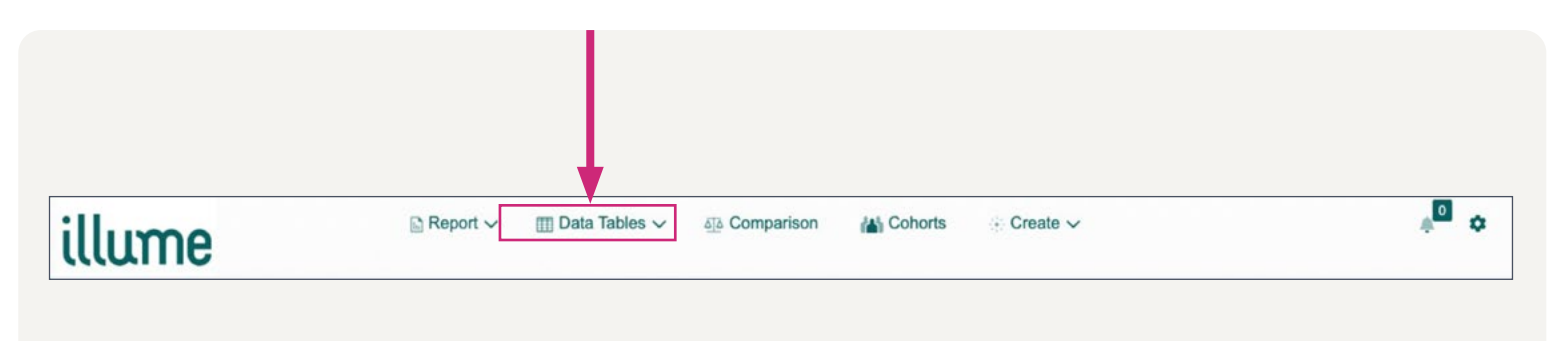

Step 2 - A dropdown menu will appear. Select "Member" from the menu.

| llume                  | 🗈 Report 🗸     | 🖽 Data Tat es 🔨 | ∆īa Co | mparison 🔠 Cohor    | ts | 🕂 Create 🗸 🦼 🕯 🕻                             |
|------------------------|----------------|-----------------|--------|---------------------|----|----------------------------------------------|
|                        |                | > Member        | ŝ      | > Utilization       | ☆  | Data Pariod: July 01 2018 to June 30 2023    |
|                        |                | > Medical       | 슈      | > Participation     | ✿  | Data Ferror. Sury 61, 2016 (0 Surie 30, 2023 |
| P                      | opulation Risk | > Pharmacy      | 合      | > Disability        | ☆  | Chronic Conditions by Member %               |
| ******                 | 6% o           | > Lab           | ☆      | > Member Months     | ☆  | ADHD: 2.43 %                                 |
|                        | risk c         | > Eligibility   | ☆      | > Provider          | ☆  | 2.66 % Hypertension. 11.79 %                 |
| <b>* * * * * *</b> * * | risk           | > Biometrics    | ☆      | > Authorization     |    |                                              |
|                        |                | > HRA           | ☆      | > Episodes          | ☆  |                                              |
| тттттт                 | ттт            | > Vision        |        | > Appropriate Care  |    |                                              |
| ****                   | ***            | > Dental        |        | Mcasures            |    |                                              |
|                        |                | > Vendor        | \$     | > Payor Gap In Care | 17 |                                              |

## Create a Cohort

For this example, let's create a cohort for patients with a diabetes diagnosis. First, ensure the Diagnosis Grouper field dropdown is set to "Equals."

| illume               | 🖹 Report 🗸 🛛 🖽 Data Tables 🗸 | 凸 Comparison        | Cohorts      | 🕂 Create 🗸 | * <b>E</b> \$                         |
|----------------------|------------------------------|---------------------|--------------|------------|---------------------------------------|
| Member Data Table Se | arch Form                    |                     |              |            |                                       |
|                      |                              |                     |              |            | Data Period: Jul 2018 through Jun 202 |
|                      | Employer Group               | Equals              | * Select     |            |                                       |
|                      | Member                       | Click to enter more | information. |            |                                       |
|                      | Current Status               | Active              |              | ×          |                                       |
|                      | Place of Service             | Equals              | * Select     |            |                                       |
|                      | Primary Care Physician       | Click to enter more | information. |            |                                       |
|                      | All Diagnoses                | Equals              | * Select     |            |                                       |
|                      | Diagnosis Grouper            | Equals              | * Select     |            |                                       |
|                      | Procedure                    | Equals              | * Select     |            |                                       |
|                      | Procedure Grouper            | Equals              | • Select     |            |                                       |
|                      | RX Class                     | Equals              | * Select     |            |                                       |
|                      | NDC                          | Equals              | * Select     |            |                                       |
|                      | Brand Name                   | Equals              | Select       |            |                                       |
|                      | Query Period                 | Click to enter more | information. |            |                                       |

Click your mouse in the select box located just to the right of the diagnosis grouper field dropdown. A menu will pop-out and you'll search for the word "diabetes" using the search bar on the top right of the screen.

|                    |                         | Diagnosis Grouper                     |                                      | 2 |
|--------------------|-------------------------|---------------------------------------|--------------------------------------|---|
| And Or             |                         |                                       | Q diabetes                           |   |
| Select All         |                         |                                       |                                      |   |
| Abnormal Lab/Rad   | diology Refine          | External Hazard Exposure Refine       | Musculoskeletal Disorders Refine     |   |
| Allergic Reaction  | Refine                  | Eye/ENT Disorders Refine              | Neurological Disorders Refine        |   |
| Cancer Refine      |                         | Gastrointestinal Disorders Refine     | Non-malignant Neoplasm Refine        |   |
| Cardiac Disorders  | Refine                  | Gynecological/Breast Disorders Refine | Pregnancy-related Disorders Refine   |   |
| Cause of Morbidity | y Refine                | Health Status/Encounters Refine       | Pulmonary Disorders Refine           |   |
| Cholesterol Disord | lers Refine             | Hematological Disorders Refine        | Renal/Urologic Disorders Refine      |   |
| Congenital/Chrom   | osomal Anomalies Refine | Infections Refine                     | Social Determinants of Health Refine |   |
| Dental Conditions  | Refine                  | Medical/Surgical Complications Refine | Spine-related Disorders Refine       |   |
| Dermatological Dis | sorders Refine          | Medication Related Conditions Refine  | Trauma/Accidents Refine              |   |
| Diabetes Refine    |                         | Mental Health Refine                  | Vascular Disorders Refine            |   |
| Endocrine/Metabo   | lic Disorders Refine    | Miscellaneous Refine                  |                                      |   |

Select the "diabetes" option. This will pull all members with a diabetes diagnosis. However, you do have the option to narrow your results for Type I Diabetes or Type II Diabetes. You can do so by selecting the box for the data that you would like to see. Once you have chosen the diagnosis, select "Apply" at the bottom right side of the screen.

| Diagnosis Grouper                                     |                   | >     |  |  |
|-------------------------------------------------------|-------------------|-------|--|--|
| And Or                                                | Q diabetes        | 2     |  |  |
| Select All                                            |                   |       |  |  |
| ✓ Diabetes Refine                                     |                   |       |  |  |
| ✓ Diabetes Mellitus (DWD169)                          |                   |       |  |  |
| <ul> <li>Type I Diabetes Mellitus (DWD415)</li> </ul> |                   |       |  |  |
| ✓ Type II Diabetes Mellitus (DWD416)                  |                   |       |  |  |
|                                                       |                   |       |  |  |
|                                                       |                   |       |  |  |
|                                                       |                   |       |  |  |
|                                                       |                   |       |  |  |
|                                                       |                   |       |  |  |
|                                                       |                   |       |  |  |
|                                                       |                   |       |  |  |
|                                                       |                   |       |  |  |
|                                                       |                   |       |  |  |
|                                                       |                   |       |  |  |
|                                                       |                   |       |  |  |
|                                                       | Cancel View Codes | Apply |  |  |

After you select "Apply," the menu for the Member Data Table Search Form will appear on the screen once more. Select "Submit" at the bottom right of the page to view your results.

| Flace of Service       | Equais         | ¥        | Select     |     |  |
|------------------------|----------------|----------|------------|-----|--|
| Primary Care Physician | Click to enter | more inf | ormation.  |     |  |
| All Diagnoses          | Equals         | w        | Select     |     |  |
| Diagnosis Grouper      | Equals         | ٣        | 3 selected |     |  |
| Procedure              | Equals         | ٣        | Select     |     |  |
| Procedure Grouper      | Equals         | v        | Select     |     |  |
| RX Class               | Equals         | ¥        | Select     |     |  |
| NDC                    | Equals         | ¥        | Select     |     |  |
| Brand Name             | Equals         | ¥        | Select     |     |  |
| Query Period           | Click to enter | more inf | ormation.  |     |  |
| Diabetes               | Yes            |          |            | · ] |  |
| Cohort                 | Select         |          |            |     |  |
| Report Tag             | Select         |          |            |     |  |

Once you press "Submit," a results page will show the list of members with diabetes. Across the top of this page, you will see a menu with the fields you applied and buttons to add a filter or save the filter. To save or discard the entire cohort, select the people icon.

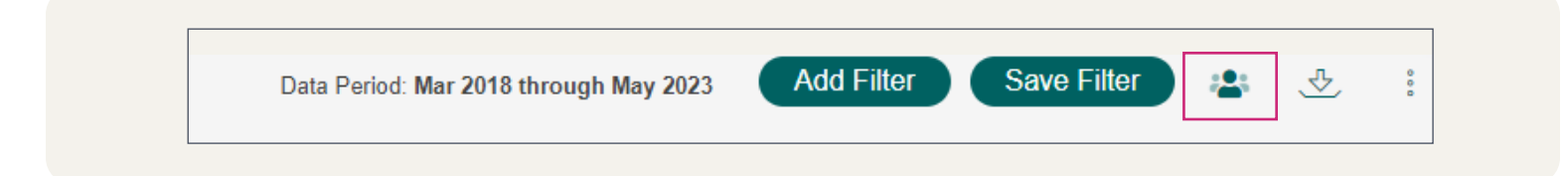

After you select "Save Cohort," a popup will appear asking you to fill out the below information:

- Create a name in the box on the left side of the screen titled "Name." For this exercise, let's choose the name "Diabetes cohort for test."
- The description box below the name field automatically populates with the values that were selected when you completed the query on the Member Data Table Search Form. You can select "Share" to make this cohort viewable by your colleagues. Leave the share box unchecked if you would prefer not to share this cohort.
- Select Status You have three options.
  - + Static This cohort will not sync with new data.
  - + Manual This cohort will sync with new data only when you select "Run." For this example, let's choose Manual.
  - + Automatic This cohort will automatically sync when new data is available.
- The Criteria box allows you to add additional filters by selecting the plus sign located to the right of the field For this example, we chose not to add any additional filters.
- Current Status, Diagnosis Grouper, and Paid Dates are automatically populated with the filters that you applied on the Member Data Table Search Form.

The Criteria box allows you to add additional filters by selecting the plus sign located to the right of the field For this example, we chose not to add any additional filters.

Current Status, Diagnosis Grouper, and Paid Dates are automatically populated with the filters that you applied on the Member Data Table Search Form.

Select "Save" on the bottom right of the screen to save your cohort.

| ill                         | ume                   |      | Report -                                                              | - (1       | m Data 1          | iables 🗸          | õ]ð Co   | mparison 👔 | Coho      | orts <sub> S</sub> ( | Create N | 8        |              | 10         | lume         | A <sup>10</sup> |
|-----------------------------|-----------------------|------|-----------------------------------------------------------------------|------------|-------------------|-------------------|----------|------------|-----------|----------------------|----------|----------|--------------|------------|--------------|-----------------|
| Men                         | nber List             | 2    |                                                                       |            |                   |                   |          |            |           |                      |          | Add Sill |              | ( Q.       | Filler 🗠 •   | *               |
| Activ                       | e x 3 Values          |      |                                                                       |            |                   |                   | Creat    | te Cohort  |           |                      |          |          |              | ×          |              |                 |
| Curren                      | nt Status Diagnosis ( | 305  | ame Criteria                                                          |            |                   |                   |          |            |           |                      |          |          |              |            |              |                 |
| Records. 1 - 100 of 185,510 |                       |      | Diabetes cohort for test Search for fields and click + to add filters |            |                   |                   |          |            |           |                      |          |          | +            | Too Deeres | - The second |                 |
|                             |                       |      | Description                                                           |            |                   |                   |          |            |           |                      |          |          |              |            | 100 Record   | Siraya .        |
| SN                          | + Member ID           |      | Current Status: Active, Dia                                           | Currer     | Current Status    |                   | Active * |            |           | ×                    | ×        |          | pective Risk | +          |              |                 |
| 1                           | 16462991W00           | 2    | Grouper: 3 Values, Paid Date:<br>Between 6-01-2022 And 5-31-<br>2023  | ate:<br>31 | Diagnosis Grouper | Equals    Geoveen |          |            |           |                      |          | 3.86     | Renal/U      |            |              |                 |
| 2                           | 13993426W02           | •    |                                                                       | 31-        |                   |                   |          |            |           |                      |          | 12.53    | Gastroin     |            |              |                 |
| 3                           | 16399408W01           | •    |                                                                       | D-14 D-4-  |                   |                   |          |            | 6-01-2022 |                      | >        |          |              | 20.43      | Neurolog     |                 |
| 4                           | T0092752701           | •    | <ul> <li>Share</li> <li>Select Status</li> </ul>                      |            | Paid D            | raid Date         |          |            | 5-3       | 5-31-2023            |          |          |              |            | 40.53        | Neurolog        |
| 5                           | 08265657W00           | 2    |                                                                       |            | 1 M 1 M 1 M 1 M 1 |                   |          |            |           |                      |          |          |              | 8.59       | Hemato       |                 |
| 6                           | 06269619W00           | •    | Manual                                                                |            |                   |                   |          |            |           |                      |          |          |              |            | 4.02         | Medical         |
| 7                           | 60019679901           | 2    | Static - Does not sync wit                                            | h          |                   |                   |          |            |           |                      |          |          |              | _          | 27.95        | Gastroir        |
| 8                           | Y0037923504           | 2    | new data                                                              | _          |                   |                   |          |            |           |                      |          | Reset    | S            | ave        | 3.93         | Cardiac         |
| 9                           | T0086569900           |      | Manual - Syncs with new<br>only when you do so man                    | data       |                   |                   |          |            |           |                      | 1        |          | _            |            | 36 59        | Cardiac         |
| 10                          | 00175372W00           | D SN | Automatic - Syncs                                                     |            | 1958              | 64                | M        | Active     | ę.        |                      |          |          |              |            | 10.09        | Cancer          |
| 11                          | Y0098883602           | AU   | automatically when new i                                              | lata is    | 1964              | 59                | м        | Active     |           |                      |          |          |              |            | 79.11        | Endocrin        |
| 12                          | 60043820201           | > YO | loaded                                                                |            | 1958              | 64                | м        | Active     |           |                      |          |          |              |            | 51.47        | Pulmona         |
| 13                          | 14773353W01           | FO   | X, WESLEY M                                                           | 06-21-     | 2005              | 17                | М        | Active     |           |                      | **       |          |              |            | 12.60        | Pulmona         |
| 14                          | M6151319700           | D ME | SKYS, STANLEY R                                                       | 02-18-     | 1975              | 48                | м        | Active     |           |                      |          |          |              |            | 23.18        | Intection       |
| 15                          | 12639025W00           | > FL | ORES, SANDRA                                                          | 09-22      | 1982              | 40                | F        | Active     |           |                      |          |          |              |            | 20.11        | Cancer          |

Finally, you can access your saved cohort by selecting "Cohorts" on the menu across the top of the Illume homepage.

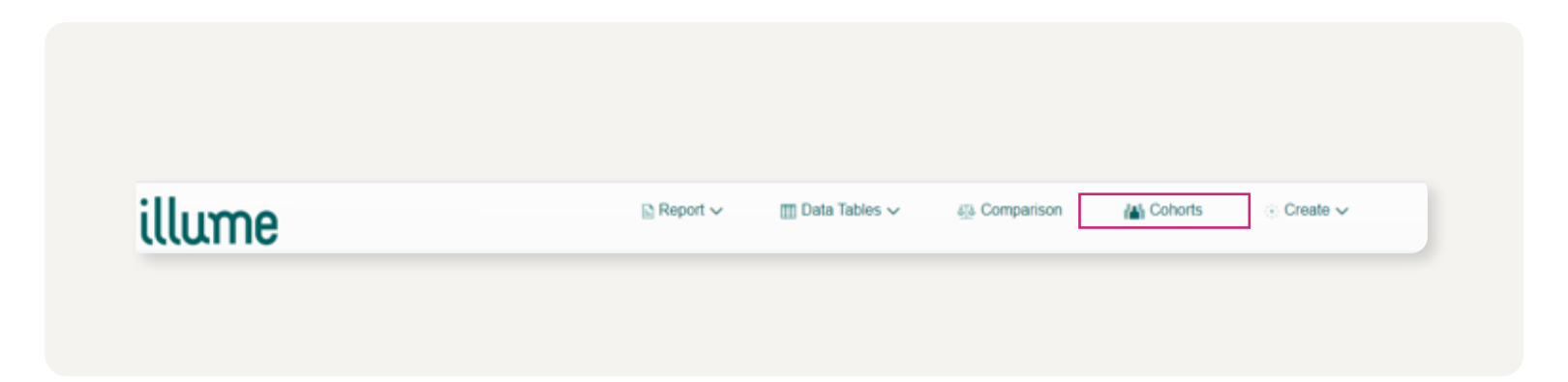

Once you navigate to the Cohort Management page, you will see the list of cohorts that you've created as well as the cohorts that your colleagues have created and shared with you. Please note, you can only edit cohorts you created.

Creating cohorts is currently only a function available in the Healthcare Benefits Analytics Application of Illume (HBA).